## 新北市原住民族部落大學因應 COVID-19

# 實體與遠距教學與學習彈性措施

新北部落大學 111 年 4 月 21 日

### 壹、前言

為因應嚴重特殊傳染性肺炎(COVID-19)疫情情勢,本措施內容 係提供部落大學依課程特性與實務狀況參考內化,確保師生安全 及學員受教權益,降低疫情於部落大學發生機率與規模。並持續 視疫情發展情況,依中央流行疫情指揮中心及新北市政府最新規 定修正辦理。

#### 貳、實施期間:

自即日起至111年10月31日止,倘疫情狀況趨緩,原則以實體課 程授課為主。

### 參、實施原則:

- 一、實體教學:
  - 依中央流行疫情指揮中心規定,自111年4月22日起24類場所 (領域)相關人員需接種COVID-19疫苗第3劑,請各班級於開課 前三日內提供班級講師及導師等人員相關證明。
  - 若無法施打者,須每週1次抗原快篩(含家用快篩)或PCR檢驗
     陰性後,始得提供服務。
  - 部落大學所有進出人員須採實聯制,並盤點工作人員及學員 名單進行造冊,請於課程結束後3日內提供當日課程實聯制 (即簽到表),以掌握人員健康情形。
  - 4. 請於每堂課程前、後執行環境清潔消毒等工作、並於課程入

口處量測體溫,應常備酒精、額溫槍、口罩等防疫品。

5. 教室場域應以通風為原則, 教室容留每人2. 25平方公尺, 無

法保持通風之教室或密閉空間不開放。

6. 課程學員採固定座位,保持社交安全距離至少1.5公尺以上。7. 課程相關人員、學員全程配戴口罩,並禁止飲食。

二、遠距教學:

- 為確保學員學習成效,進行遠距教學時應注意學員線上出席 狀況、觀課與討論情形等各面向情形,並保留相關紀錄,以 利未來稽考。
- 請確實於每堂課程前提供學員課程資料,俾利課程進行與促進學員學習成效。
- 請於每堂課程前半小時提供遠距教室連結給予學員及部落大
   學專管人員。

#### 肆、遠距教學實施方式:

一、教學核心重點:

1. 教學內容應對應各班級課程開設計畫書之學習目標。

2. 課程進行時,講師與學應保持溝通與互動。

二、教學軟體:

原則使用Google Meet為主,亦可依講師教學習慣選擇

Facebook、Line、Webex meeting等應用程式進行授課。

三、線上教學設備:

- 1. 桌上型電腦(或筆電) 平板、手機、麥克風、耳機;亦可增加
   視訊鏡頭、三腳架、補光燈等設備。
- 2. 穩定網路品質
- 3. 依據教學所需使用的軟體申請註冊帳號。
- 4. 視需求安裝所需的自製教材軟體。

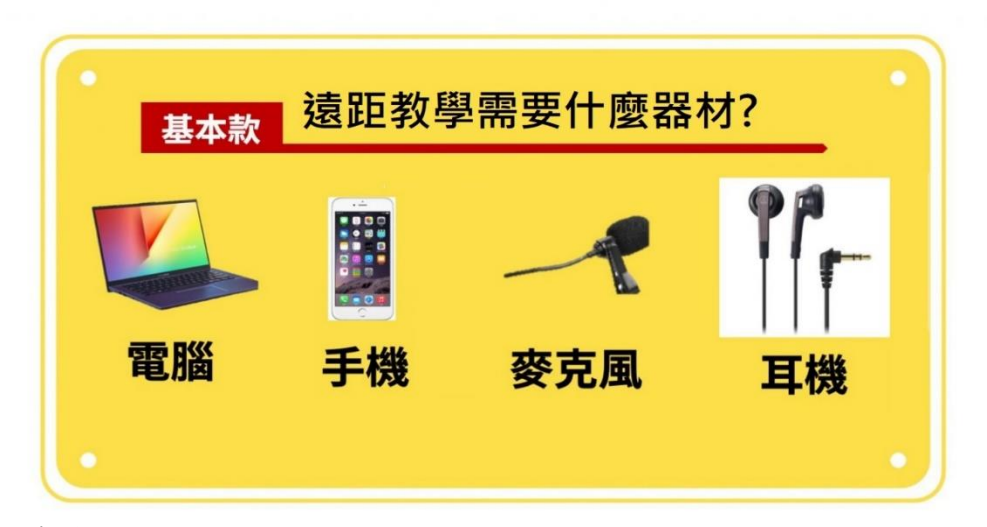

- 四、課前準備:
  - 請於課堂前提供教材(電子檔、紙本、材料等)予學員,亦可 上傳雲端讓學員自行下載或透過教學軟體由講師同步分享螢 幕畫面或個別傳送學園等。
  - 請於課程開始前半小時公告教室連結、代碼給學員及專管人員。
- 五、線上課程進行期間:

請於課程進行時截圖所有學員上課畫面,並於傳送專管人員, 以表示課程順利進行;另將截圖畫面、出席紀錄等納入教學日 誌中。 新北市原住民族部落大學因應 COVID-19

# 線上課程教學與學習彈性措施

壹、桌上型電腦、筆記型電腦操作說明:

建議使用電腦進行授課,能便捷投放教材、影片或同步分享 螢幕畫面等。

接下來以 Google Meet 作為範例說明

## 一、登入Google帳號密碼

- 1. 連結網址 https://www.google.com.tw/申請 Google 帳號。
- 2. 點擊左下角建立帳戶,並填寫相關資料。
- 3. 已有帳號者請直接登入。

| 電子郵件地址或電話號碼             | 使用者名稱 @gmail.com<br>公司以使用其次字母、教学和中书句號<br>:用質目前的電子整件地址                                             |                               |
|-------------------------|---------------------------------------------------------------------------------------------------|-------------------------------|
| ○ 京却要又帮任地性 2            |                                                                                                   | 0                             |
| 加里這不是你的靈腦,語使用許客權式以私愛方式發 | <ul> <li>2項</li> <li>株E</li> <li>株正古成市 x (() 字元以上2) (() 文字母、K() 字元) () 代</li> <li>株示定価</li> </ul> | 只要擁有一個低戶,就是使用所有<br>Google 服務。 |
| 入 · 瞭解詳情<br>建立視戶        | R2為聖人慌戶 ##                                                                                        |                               |

## 二、使用Goole Meet軟體教學

 登入 goole 帳號後,在 google 搜尋頁面輸入 meet 或 連結以下網址 https://meet.google.com/進入。

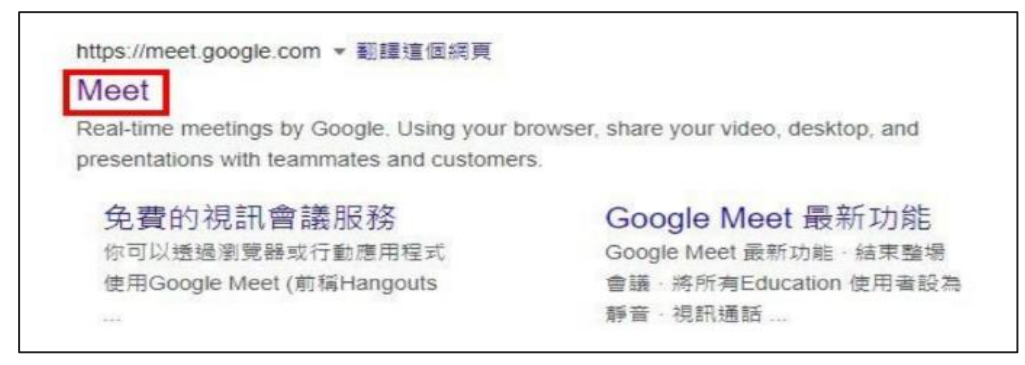

2. 點擊 meet 文字進入後出現以下畫面,再點擊綠色按

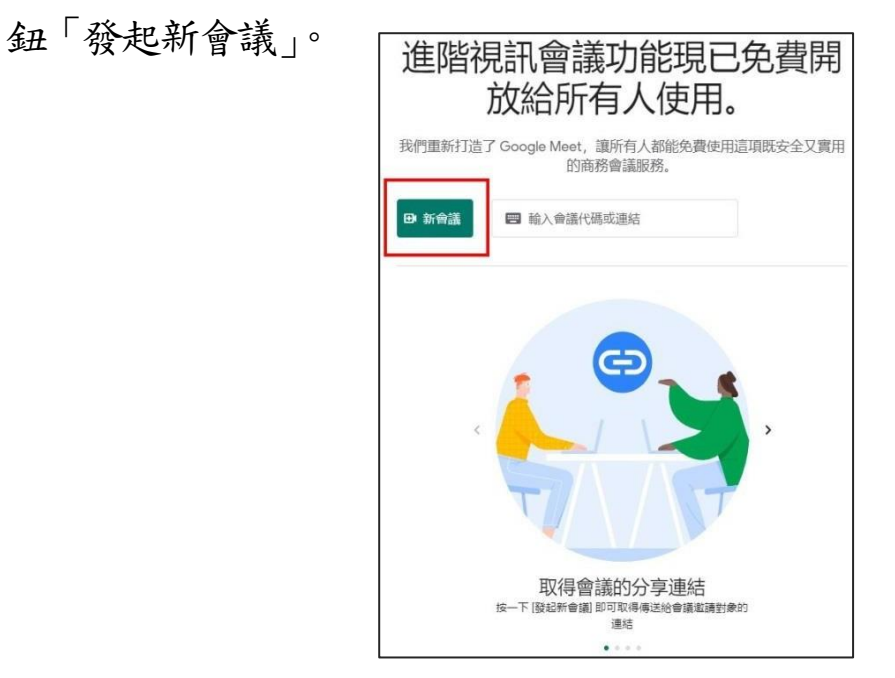

3. 接著選擇「預先建立會議」即可進入教學畫面。

| Ð | 預先建立會議           | 龙連結 |
|---|------------------|-----|
| + | 發起即時會議           |     |
|   | 在 Google 日曆中安排會議 |     |

- 三、取得會議連結以便分享及公告
  - 1. 建議會議後,會跳出會議連結。
  - 點一下右邊的複製圖樣,透過傳送及公告等方式分享 連結給學員及專管人員。
  - 此連結同時也是會議代碼,往後每一次上課皆輸入此會 議連結及代碼即可。

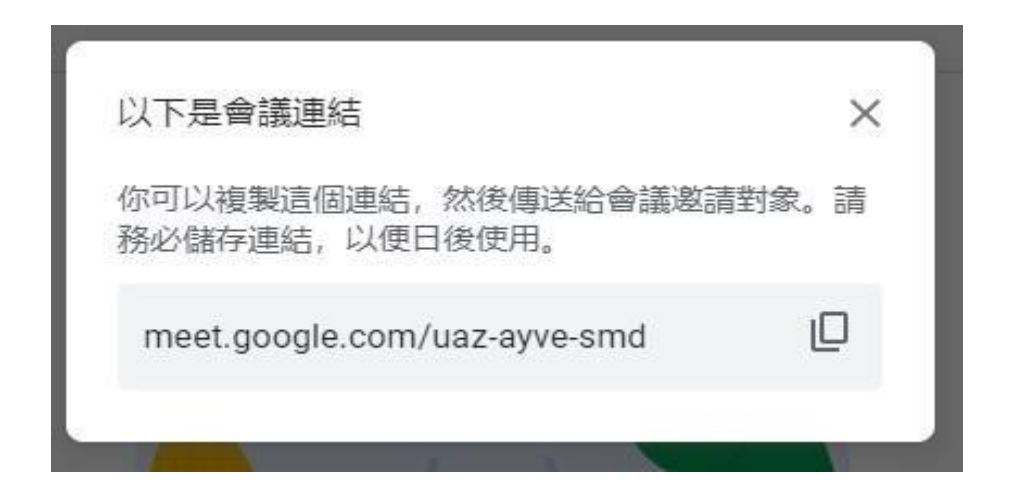

- 四、輸入會議代碼,加入會議室
  - 1. 請確認麥克風、攝影機已選擇開啟,點擊加入。

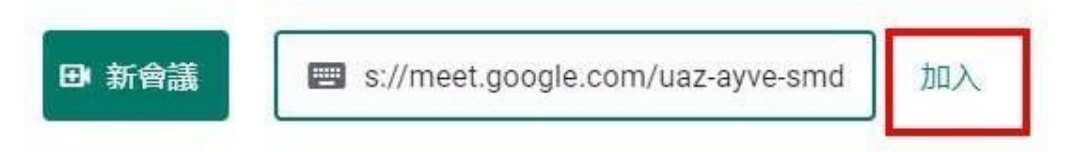

 首次進入,需要允許瀏覽器使用您的麥克風與鏡頭 裝置,按下允許即可;於主畫面中央,請確認麥克 風及鏡頭按鈕已開啟,按下紅色是關閉,再按便是 開啟。

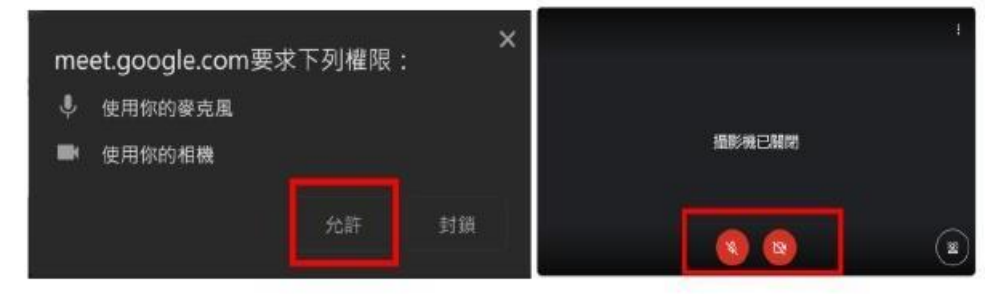

3. 點擊立即加入。

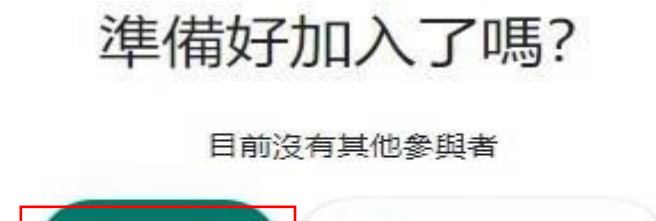

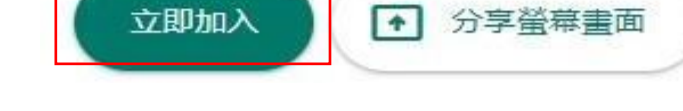

4. 加入後就會看到以下畫面。

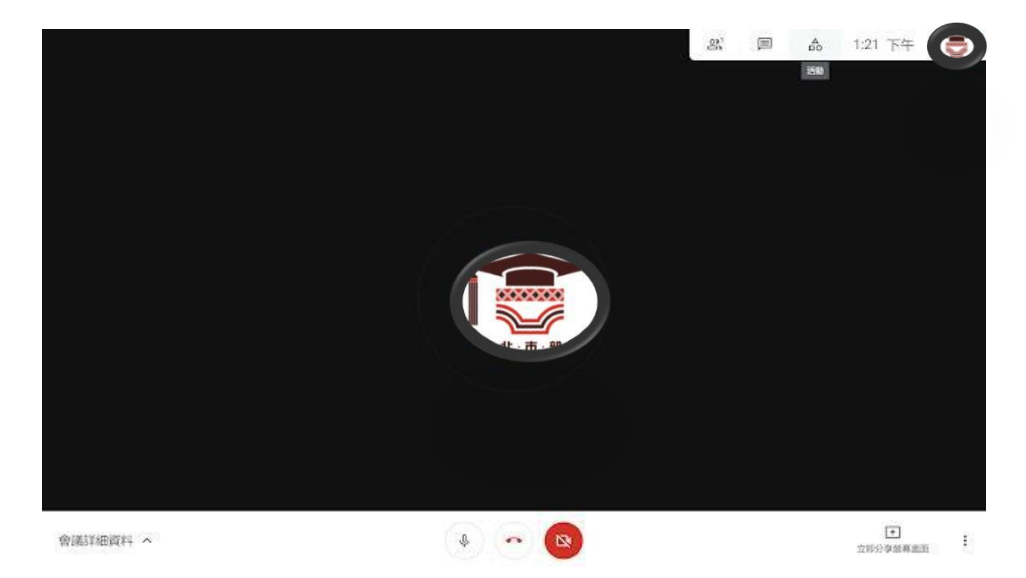

5. 允許加入

(1)事先告學員上課時間,課程開始前開放連結。
(2)學員點擊連結、輸入代碼後會看到以下畫面,請點擊接 受允許學員加入上課。

|     | 某位使用者想加入這場會議 |      |    |            |
|-----|--------------|------|----|------------|
|     |              | 拒絕加入 | 接受 |            |
|     |              |      |    |            |
| 4 ^ | 80           |      |    | (*<br>立即选F |

## 五、紀錄上課畫面

學員連線進入會議室上課後,請講師使用手機拍照記錄螢幕畫面,除納入教學日誌中記錄上課情形,並傳送照片給專管人員,以表示課程有順利進行。

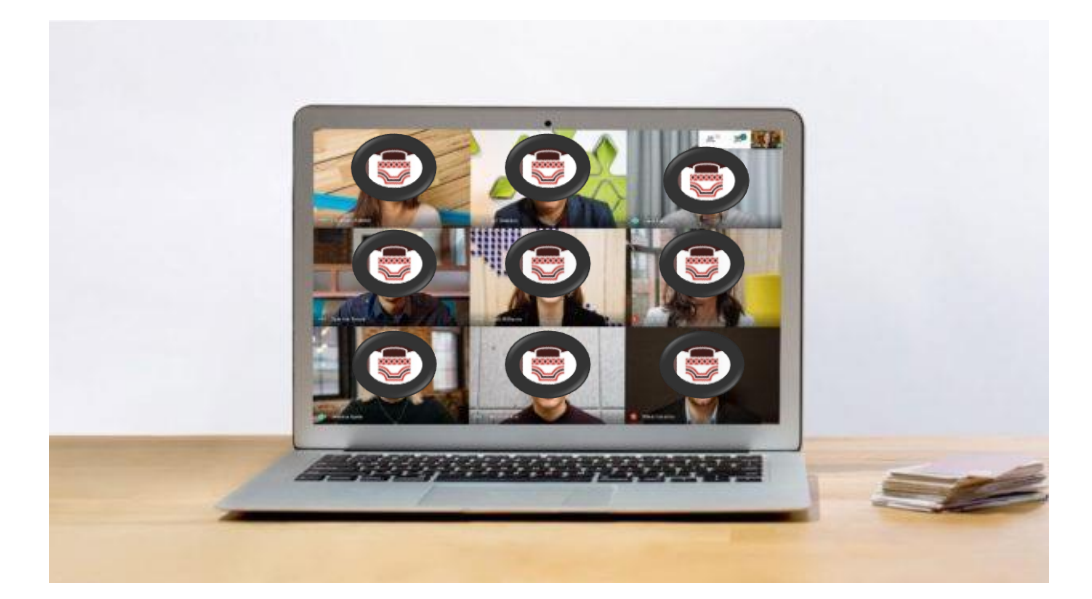

按下螢幕右上方的第一個按鈕,可以顯示會議室列表,講師可以查看那些學生已經進入至會議室。

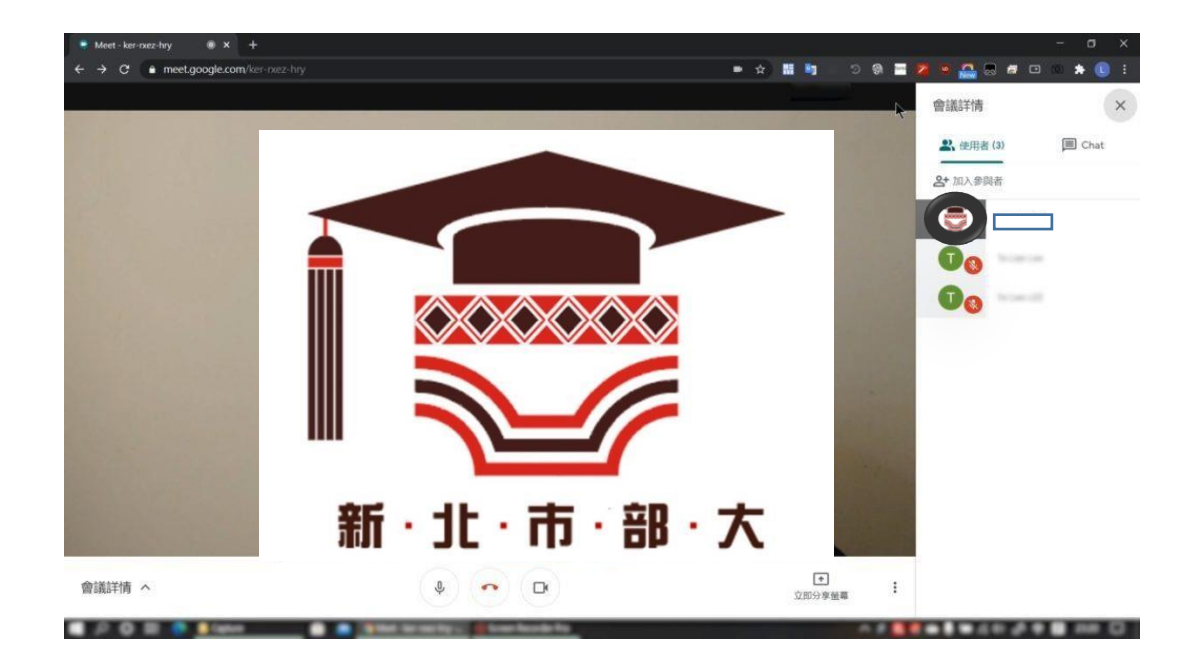

## 六、螢幕畫面分享

- 如上課過程中,講師想要分享其他網頁畫面或簡報檔案,可點擊右下角的「立即分享螢幕畫面」按鈕,選 擇要分享整個螢幕畫面或單一視窗(例如 Word/PDF /PowerPoint 等程式),或 Chrome 瀏覽器中所開啟的 標籤分頁等。
- 2. 螢幕畫面:將講師整個電腦螢幕畫面分享給學生。
- 3. 單一視窗:選擇某一個視窗分享給學員,例如分享
   PowerPoint 書面,學員只會看到 PowerPoint 書面。
- 分頁:可以與學員分享 Chrome 瀏覽器中的指定分頁,學 員並不會看到標籤以外的畫面;完成後可以按下

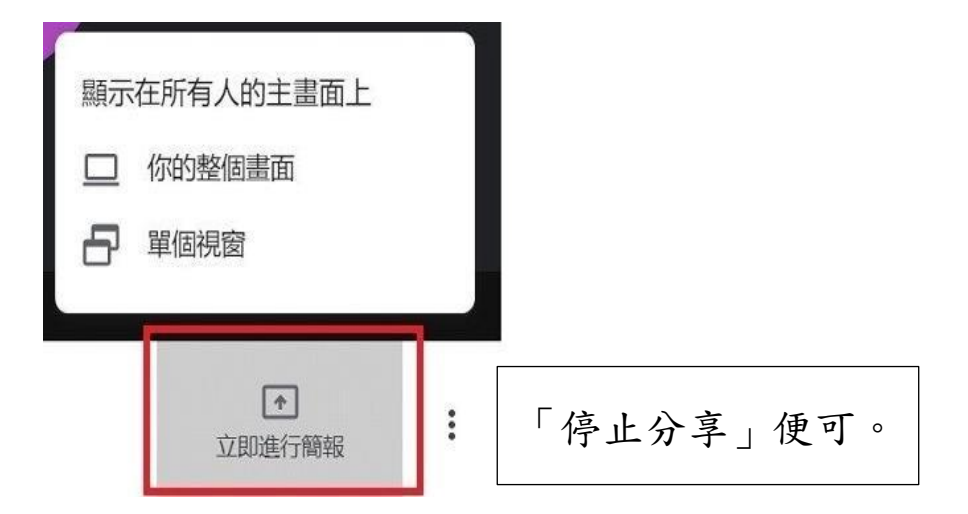

| -    | and the second frame. |                     |                                         |
|------|-----------------------|---------------------|-----------------------------------------|
| Ê.   | 0-0                   | • • • • • •         | And And And And And And And And And And |
| Meet | t - 會議C - Google      | 🕵 泯, 🐃 - PowerPoint | 🧵 Google Meet                           |

# 貳、手機、平板操作說明:

若無電腦,亦可使用手機或平板上課。

- 一、 下載並安裝 Google Meet 手機應用程式
  - 1. 使用安卓系統手機,請到 Google Play 下載。

ET IT ON

Google Play

ailable on the

App Store

2. 使用 IOS 系統的手機,就到 App Store 下載。

| ← Google Play                   | ٩ :                   |                                                  |
|---------------------------------|-----------------------|--------------------------------------------------|
| Google LLC                      | eet                   |                                                  |
| 3.2★ 超過 1億<br>80萬 則評論 次<br>下載次數 | <b>3</b> +<br>3 歲以上 ⊙ |                                                  |
| 安裝                              | 利利用之法法人自              |                                                  |
|                                 |                       | 歡迎使用 Meet<br>如要透過 Meet 進行視訊通話,<br>請授予裝置的攝影機和麥克風存 |
|                                 | • • • • • •           | 取權<br>《服務條款》與《隱私權政策》                             |
| 關於這個應用程式                        | $\rightarrow$         |                                                  |
| 安全的視訊會議服務                       |                       | 繼續                                               |
| 商業 排名第8的熱門免                     | 費項目                   |                                                  |

 $\rightarrow$ 

### 二、打開程式發起新會議

評分和評論 ③

- 記得第一次打開要登入 Google 帳號,若無帳號請建立
   帳戶,並填寫相關資料。
- 用手機建立會議室取得代碼,點擊左邊的發起新會議, 一樣選擇第一個「取得會議連結以便與其他人分享」。

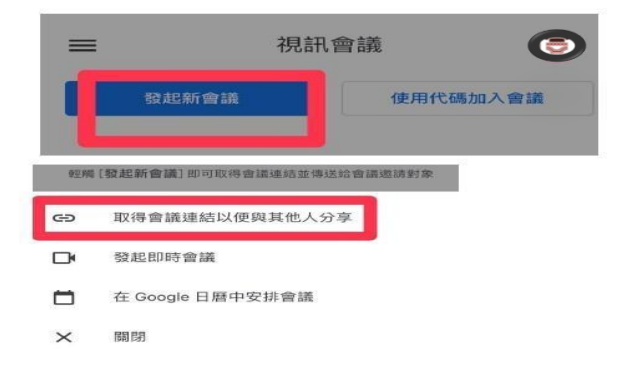

## 三、複製連結

1. 跳出會議連結的視窗,可直接複製,並點擊「分享邀請」按鈕,即可透過 Line 傳送連結給學員。

| take a contraction of the first of the second second | ene real ers ar. |
|----------------------------------------------------------------------------------------------------|------------------|
| 家。調防心脑仔建結,以使口復使用                                                                                                    |                  |
| meet.google.com/yxx-aoxo-wcz                                                                                                    | D                |
| meet.google.com/yxx-a0x0-wcz                                                                                                    |                  |

- 2. 亦可截圖畫面紀錄或抄下來。
- 四、輸入代碼加入會議

課程開始前,請學員開啟 Google Meet 登入 Google 帳號, 輸入該堂課程的會議代碼或複製貼上連結網址(請保留代碼 部分),亦可手動輸入喔。

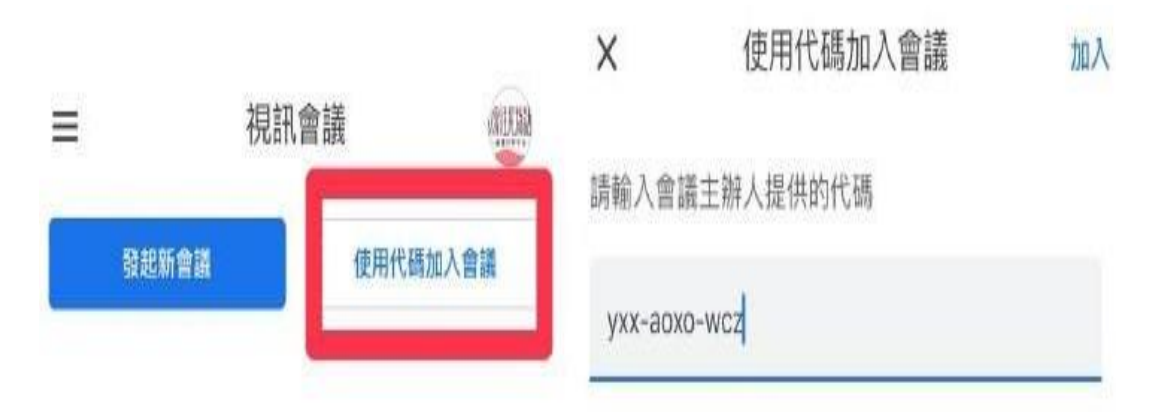

#### 五、進入會議室上課

1.與電腦版相同,講師請學員在上課時間連線進來上課。

- 2. 學員輸入代碼後,講師這邊會看到允許加入的畫面, 點擊接受,學員就可以進來上課了!第一次加入的帳號,會需要講師允許加入,第二次開始就不需要。
- 進入後,請確認麥克風及鏡頭按鈕已開啟,按下紅色
   是關閉,再按一次是開啟;另可傳送訊息至會議室。

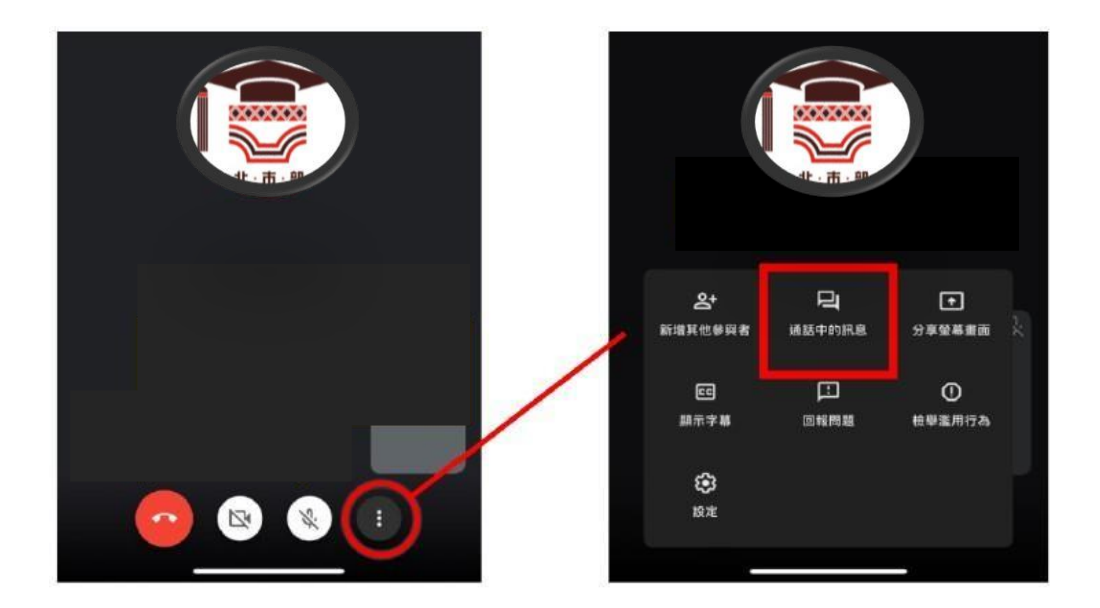

- 4.學員連線進入會議室上課後,請關閉麥克風避免影響課程 進行,並於課程進行使開啟視訊鏡頭,以便講師確認個別 學員學習狀況。
- 請講師或導師截圖手機上課螢幕畫面,除將課程情形納入 教學日誌中,並傳送照片予專管人員,以表示課程有順利 進行。